目录 1. 基本信息......5 4. 折扣设置......7 10. 上机记录......11 11. 操作日志......12 云蚂蚁用户上机付费......13 云蚂蚁软件换机方式......14 Ξv

# 云蚂蚁计费管理软件

云蚂蚁计费管理软件 是一款智能化线上管理系统,适用于大中小型网吧, 酒店式公寓,学校宿舍,游戏机,商城超市等场所,不需要服务端,一部手机即 可管理所有机器,打破局域网限制,随时随地皆可设置。手机查账便捷迅速,管 理设置套餐,手机自助扫码上下机,实现无人值守,节省人工成本。

## 一、云蚂蚁老板界面

当前为未绑定状态,首次需老板使用微信进行扫码绑定。

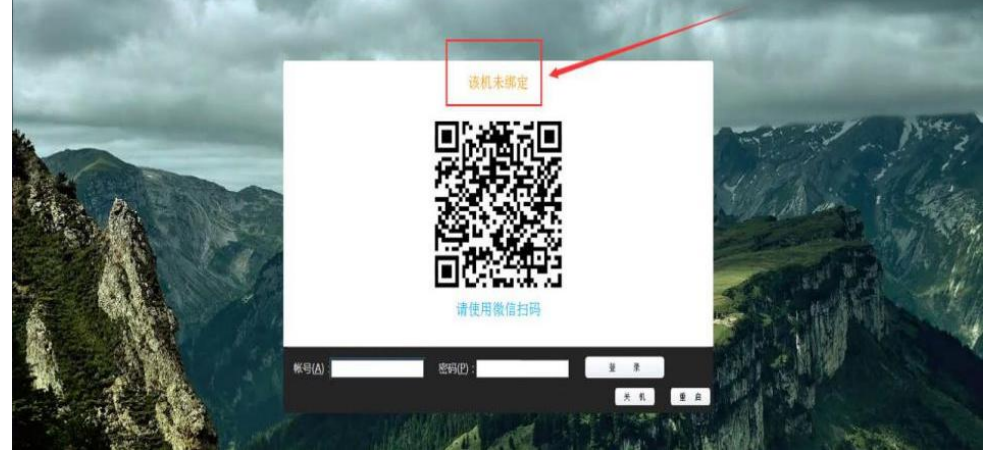

此时已绑定完成。

(1) 首页

展示终端总数,今日、昨日收益,查看所有机器的状态。

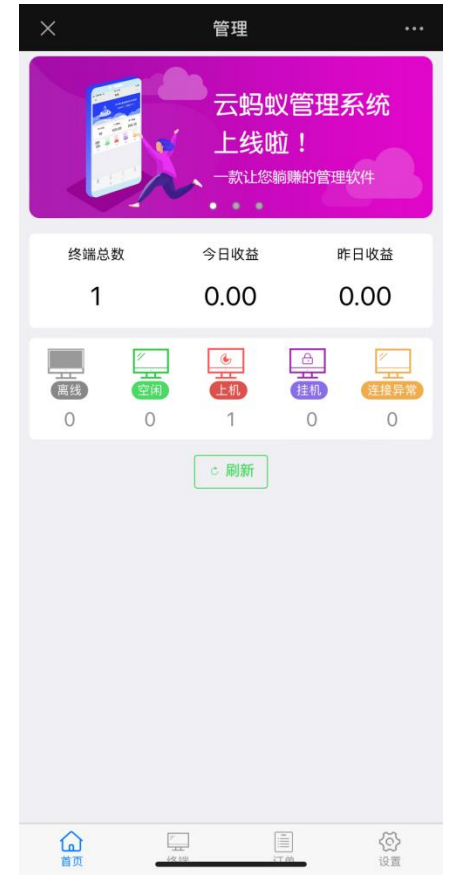

# (2) **终端** <sup>签理效逆</sup>

| . 目.                                                    | 埋终垢。       |                |           |               |       |     |            |      |
|---------------------------------------------------------|------------|----------------|-----------|---------------|-------|-----|------------|------|
| ×                                                       | 管          | 理              |           |               |       |     |            |      |
| 全部                                                      |            |                | 刷新        |               |       |     |            |      |
| 共有1台                                                    |            |                |           |               |       |     |            |      |
| ٢                                                       | DESKTOP-HP | 71PGJ          | >         |               |       |     |            |      |
|                                                         |            |                |           |               |       |     |            |      |
|                                                         |            |                |           |               |       |     |            |      |
|                                                         |            |                |           |               |       |     |            |      |
|                                                         |            |                |           |               |       |     |            |      |
|                                                         |            |                |           |               |       |     |            |      |
|                                                         |            |                |           |               |       |     |            |      |
|                                                         |            |                |           |               |       |     |            |      |
|                                                         |            |                |           |               |       |     |            |      |
|                                                         |            |                |           |               |       |     |            |      |
|                                                         |            |                |           |               |       |     |            |      |
|                                                         |            |                |           |               |       |     |            |      |
| ~                                                       |            |                |           |               |       |     |            |      |
| لما<br>ă页                                               | 终端         | 订单             | 设置        |               |       |     |            |      |
| λit.                                                    |            |                |           |               |       |     | <b>T L</b> |      |
| 选                                                       | 择需要官切      | <b>E</b> 的终端,  | 进去之际      | ∃终端可以升机、<br>■ | 结账下机, | 天机, | 里后,        | 设直等切 |
| ×                                                       | ľ          | 丰情             |           |               |       |     |            |      |
| <b>`</b>                                                |            |                | 加リまれ      |               |       |     |            |      |
| ٢                                                       | ]          |                |           |               |       |     |            |      |
| 日机                                                      |            | ID: ab2c710279 | 98e2f10 > |               |       |     |            |      |
|                                                         |            | DESKTOP-F      | 1P/1PGJ   |               |       |     |            |      |
| ⑧結胀□                                                    | 下机         |                |           |               |       |     |            |      |
|                                                         | 1 1/6      |                |           |               |       |     |            |      |
| じ 关机                                                    |            |                |           |               |       |     |            |      |
| <ul> <li>① 关机</li> <li>⑤ 重启</li> </ul>                  |            |                |           |               |       |     |            |      |
| <ul> <li>() 关机</li> <li>() 重启</li> <li>() 没置</li> </ul> |            |                | >         |               |       |     |            |      |
| <ul> <li>じ 关机</li> <li>い 重启</li> <li>※ 设置</li> </ul>    |            |                | ×         |               |       |     |            |      |
| <ul> <li>じ 关机</li> <li>ご 重启</li> <li>③ 设置</li> </ul>    |            |                | >         |               |       |     |            |      |
| <ul> <li>● 关机</li> <li>⑤ 重启</li> <li>◎ 设置</li> </ul>    |            |                | >         |               |       |     |            |      |
| <ul> <li>⇒ 重启</li> <li>⊗ 设置</li> </ul>                  |            |                | >         |               |       |     |            |      |
| <ul> <li>少 关机</li> <li>○ 重启</li> <li>⑦ 设置</li> </ul>    |            |                | >         |               |       |     |            |      |
| <ul> <li>⇒ 540</li> <li>○ 重启</li> <li>◎ 设置</li> </ul>   |            |                | 3         |               |       |     |            |      |
| <ul> <li>少 关机</li> <li>公 重启</li> <li></li></ul>         |            |                | >         |               |       |     |            |      |

## 1. 终端设置

备注设置,分区设置。保存或者删除终端绑定。

| Fx端信息         ID       ab2c7102798e2f10         各称       DESKTOP-HP1PGJ         MAC       4CCC6A30A000         IP       192.168.100.8         设置       活输入备注②         各注设置       活输入备注③         分区设置       默认分区         保存          解除绑定 | ×    | 基本信息  | •••          |
|----------------------------------------------------------------------------------------------------|------|-------|--------------|
| 終端信息          ID       ab2c7102798e2f10         名称       DESKTOP-HP71PGJ         MAC       4CCC6A30A000         IP       192.168.100.8         设置          各注设置          方区设置       默认分区         保存          解除绑定                        | <    |       |              |
| ID       ab2c7102798e2f10         名称       DESKTOP-HP71PGJ         MAC       4CCC6A30A000         IP       192.168.100.8         设置       清输入备注0         分区设置       第认分区         保存          解除绑定                                        | 终端信息 |       |              |
| 名称         DESKTOP-HP71PGJ           MAC         4CCC6A30A000           IP         192.168.100.8           设置            香注设置         请输入备注 0           分区设置         默认分区                                                                | ID   | ab2c7 | 102798e2f10  |
| MAC       4CCC6A30A000         IP       192.168.100.8         设置       请输入备注区         分区设置       默认分区                                                                                                    | 名称   | DESKT | OP-HP71PGJ   |
| IP       192.168.100.8         设置       请输入备注区         分区设置       默认分区                                                                                                    | MAC  | 4C    | CC6A30A000   |
| 设置         请输入备注            分区设置         默认分区                                                                                                    | IP   | 1     | 92.168.100.8 |
| 备注设置       请输入备注 図         分区设置       默认分区         保存         解除绑定                                                                                                    | 设置   |       |              |
| 分区设置         默认分区           保存            解除绑定                                                                                                    | 备注设置 |       | 请输入备注 🗹      |
| 保存<br>解除绑定                                                                                                    | 分区设置 |       | 默认分区         |
| 保存<br>解除绑定                                                                                                    |      |       |              |
| 解除绑定                                                                                                    |      | 保存    |              |
|                                                                                                    |      | 解除绑定  |              |
|                                                                                                    |      |       |              |
|                                                                                                    |      |       |              |
|                                                                                                    |      |       |              |
|                                                                                                    |      |       |              |
|                                                                                                    |      | ζ 5   |              |

## (3) 订单

输入订单号或者终端编号查询用户上机支付订单。

|                                 | 订单列表              |         | 刷      |
|---------------------------------|-------------------|---------|--------|
|                                 |                   |         |        |
| 订单号、终端约                         | 扁号                | 查询      | 全部     |
| DESKTOP-HP71F                   | GJ                |         | 未支付    |
| 2024-7-9 10:43:                 | 42                |         | ¥ 0.00 |
| 1] 単号: 240/09                   | 10434235073       |         |        |
| DESKTOP-HP71F                   | PGJ               |         | 未支付    |
| 2024-7-8 14:07::<br>订单号: 240708 | 38<br>14073802019 |         | ¥ 0.00 |
| DESKTOP-HP71F                   | •G1               |         | 未支付    |
| 2024-7-8 11:06:0                | 06                |         | ¥ 0.00 |
| 1] 単号: 240/08                   | 11060651762       |         |        |
| DESKTOP-HP71P                   | GJ                |         | 未支付    |
| 2024-7-8 10:55:<br>订单号: 240708  | 27<br>10552722622 |         | ¥ 0.00 |
|                                 | 201               |         | 未支付    |
| 2024-7-8 10:54:                 | 11                |         | ¥ 0.00 |
| 订单号: 240708                     | 10541122726       |         |        |
| DESKTOP-HP71F                   | PGJ               |         | 未支付    |
| 2024-7-8 10:53:                 | 25                |         | ¥ 0.00 |
| 1) 半亏・240708                    | 10532588605       |         |        |
|                                 |                   | -       | +支付    |
| 面                               | 终端                | 三<br>丁单 | (2)    |

## (4) 设置

设置基本信息、分区管理、套餐设置、折扣设置、营业状况、收入统计、上机记录、操 作日志、切换商户、退出登录等功能。

| ×                                    | 设置<br>lite_u7pi | <b>t</b><br>Len |             |
|--------------------------------------|-----------------|-----------------|-------------|
| ○○○○○○○○○○○○○○○○○○○○○○○○○○○○○○○○○○○○ | 332             |                 | 2           |
| 🗢 授权信息                               | 2               | 025-7-23 (2     | 273天) 100 台 |
|                                      |                 |                 | 续费          |
| 🗊 基本信息                               |                 |                 | ş           |
| 88分区管理                               |                 |                 | 2           |
| 雪套餐设置                                |                 |                 | >           |
| 🕉 折扣设置                               |                 |                 | >           |
| ⑦充值设置                                |                 |                 | 2           |
| 4 会员管理                               |                 |                 | >           |
| <b>å</b> 操作员管理                       |                 |                 | >           |
| 🛱 营业状况                               |                 |                 | >           |
| ③ 收入统计                               |                 |                 | >           |
| ③ 上机记录                               |                 |                 | 2           |
| ◎ 操作日志                               |                 |                 | >           |
| 🔹 切换商户                               |                 |                 | 2           |
|                                      |                 | ()))<br>()))    | (C)<br>===  |
|                                      | <               | >               |             |

## 1. 基本信息

| ×             | 基本信息                  | •••      |
|---------------|-----------------------|----------|
| <b>〈</b> 系统设置 |                       |          |
| 商户号           |                       | 15632    |
| OpenID        | okmFY62zJJU3ki4O8KF-F | iaAeaB8  |
| 昵称            |                       |          |
| 注册时间          | 2024-7-8              | 10:39:00 |
| 手机号           | 158372                | 83769 🗹  |
| 通知设置          |                       |          |
| 提前通知          | 0                     | 分钟       |
| 通知间隔          | 0                     | 分钟       |
| 通知内容          | 通知内容                  | Ø        |
| 离线自动锁屏        | 0 分                   | 钟        |
|               | 保存                    |          |

## 2. 分区管理

点击红色框部分添加分区。

| $\times$ | 分区   | 管理   |    |
|----------|------|------|----|
| 〈系统设置    | l    |      | Ľ  |
| 默认分区     |      | /    |    |
| 会员专区     |      |      | 删除 |
|          |      |      |    |
|          |      |      |    |
|          |      |      |    |
|          | 添加   | 分区   |    |
|          | 请输入分 | 区名称: |    |
|          |      |      |    |
|          | 取消   | 确定   |    |
|          |      |      |    |
|          |      |      |    |
|          |      |      |    |
|          |      |      |    |
|          |      |      |    |
|          |      |      |    |
|          |      |      |    |
|          | <    | >    |    |

3. 套餐设置

设置分区之后,可以设置分区的套餐。

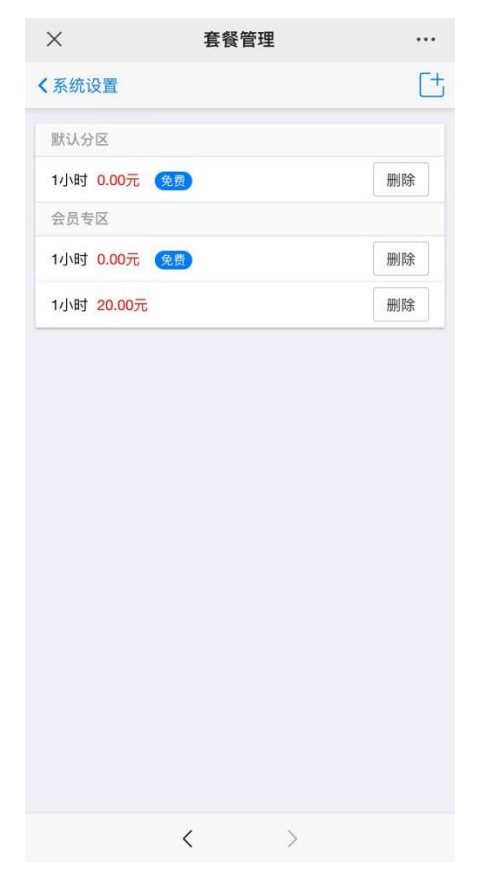

点击右上角添加设置套餐。点击分区选择分区套餐,输入套餐时长,定义金额。

免费:免费上机。仅限1次/每账号:首次上机免费。每天:每天免费1次。

| $\times$ | 套     | 餐管理         |    |           |
|----------|-------|-------------|----|-----------|
|          | 添     | 加套餐         |    | $\otimes$ |
| 分区       | 默认分   | N           |    |           |
| 时长       |       | 0           | +  | 分钟        |
| 金额       | 0     |             |    | 元回        |
| ✓ 免费     |       |             |    |           |
| 🥑 仅限1    | 次/每账号 |             |    |           |
| 🥑 每天     |       |             |    |           |
|          | 说明:每  | <b>事天免费</b> | 1次 |           |
|          |       |             |    | _         |
|          |       |             |    |           |
|          |       |             |    |           |
|          |       |             |    |           |
|          |       |             |    |           |
|          |       |             |    |           |
|          |       |             |    |           |
|          |       |             |    |           |
|          |       |             |    |           |
|          |       |             |    |           |
|          | <     |             | >  |           |

4. 折扣设置

点击右上角设置添加折扣。

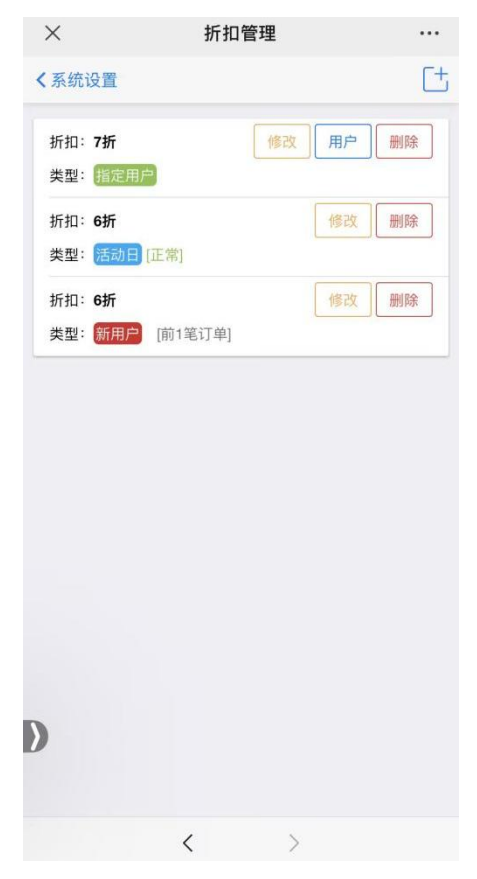

## 5. 充值设置

点击右上角添加、修改、删除自定义充值赠送金额。

| ×             | 充值管理<br>lite_u7pk.c  | <b>₽</b> |           |
|---------------|----------------------|----------|-----------|
| 〈系统设置         |                      |          | Ct        |
| 充值: 50.00元 赠  | 送:5.00元              | 921      | 2 删除      |
| 充值: 100.00元 ] | 赠送:10.00元            | 分割       |           |
|               |                      |          |           |
|               | <                    | >        |           |
|               |                      |          |           |
| ×             | 充值管理<br>lite.u7pk.cn |          |           |
|               | 添加金額                 | i        | $\otimes$ |
| 充值金额          | 请输入                  |          |           |
| 赠送金额          | [可空]                 |          |           |
|               |                      |          | _         |
|               | 添加                   |          |           |
|               | <                    | >        |           |

## 6. 会员管理

| 会员管理 | 会员管理                             |   |       |    | 会员管理 |  |
|------|----------------------------------|---|-------|----|------|--|
| 0    | <b>李知恩.</b><br>2088/232063583393 |   | 0.00元 |    |      |  |
| <<   | <                                | 1 | >     | >> |      |  |
|      |                                  |   |       |    |      |  |
|      |                                  |   |       |    |      |  |
|      |                                  |   |       |    |      |  |
|      |                                  |   |       |    |      |  |
|      |                                  |   |       |    |      |  |
|      |                                  |   |       |    |      |  |
|      |                                  |   |       |    |      |  |
|      |                                  |   |       |    |      |  |
|      |                                  |   |       |    |      |  |
|      |                                  |   |       |    |      |  |

7. 操作员管理

点击右上角添加操作员,复制邀请链接发送给对方。

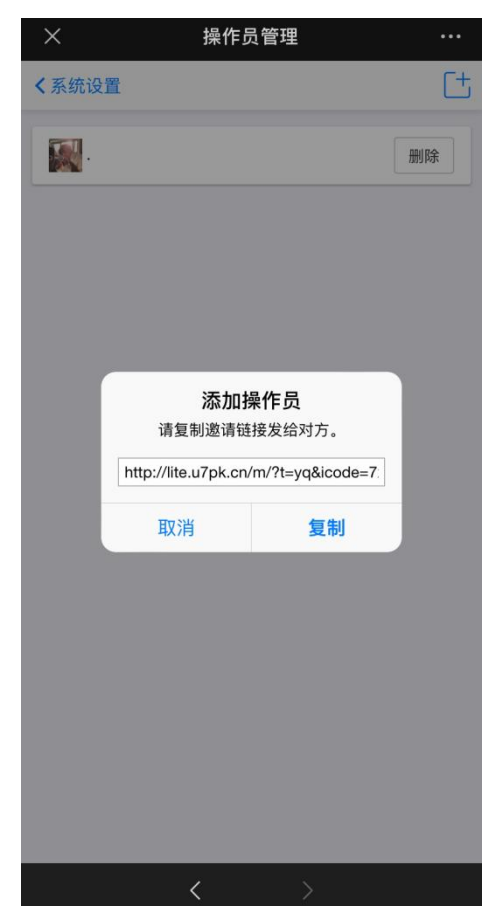

#### 添加折扣

ON 启用, OFF 禁用。输入折扣范围, 0−100(0=免费, 100=原价, 60=6 折), 选择折扣类型, 判定折扣类型的方式,选择每位用户前 n 笔订单享受折扣。

| ×       | 折扣管理           | •••       |
|---------|----------------|-----------|
|         | 添加折扣           | $\otimes$ |
| 启用      |                |           |
| 折扣      | 请输入 (范围0       | -100)     |
|         | 说明:0=免费 100=全份 | 个85=8.5折  |
| 折扣类型    |                |           |
| 新用户享折扣  |                | -         |
| 活动日享折扣  |                |           |
| 指定用户享折扣 |                |           |
| 判定方式    |                |           |
| • 按订单数  | 🔵 按时间          | 3         |
| 前       | 0              | 笔享折扣      |
| 说明:前0   | 笔订单享受折扣        |           |
|         |                | _         |
|         | 添加             |           |
|         |                |           |

## 8. 营业状况

查询今日、本周、本月上机的人次,今日、本周、本月收入。

| ×                     | 营业状况       |             |            |
|-----------------------|------------|-------------|------------|
| 今日人次                  | 本周人次       | 本月人次        |            |
| 今日<br>0.00            | 本周<br>0.00 | 本月<br>0.00  |            |
| 最近7日统计                |            | <b>4</b> 97 |            |
| 5<br>4<br>3<br>2<br>1 |            |             |            |
| 0 2024-08-03          | 2024-08-05 | 2024-08-07  | 2024-08-09 |
| E                     | 期          | 金           | 额          |
| 2024-08-              | 09         | 0.00        |            |
| 2024-08-              | 08         | 0.00        |            |
| 2024-08-              | 07         | 0.00        |            |
| 2024-08-              | 05         | 0.00        |            |
| 2024 00-              | 04         | 0.00        |            |
| 2024-08-              |            | 0.00        |            |

>

<

## 收入统计 选择分区、日期查询收入。

| ×      | 收入统计 |            |
|--------|------|------------|
| (      |      |            |
| X      |      |            |
|        | 全部分区 |            |
| 间段     |      |            |
| 2024-0 | 7-09 | 2024-08-09 |
|        |      |            |
|        | 查询   |            |
| 收入     |      | 0.00 元     |
| 订单     |      | 0 笔        |
| 顾客     |      | 0人         |
|        |      |            |
|        |      |            |

|    | < | > |  |
|----|---|---|--|
| 10 |   |   |  |

10. 上机记录 查询全部机器的上机记录。

| 全部终端                |     |                   |  |  |
|---------------------|-----|-------------------|--|--|
|                     |     |                   |  |  |
| ab2c7102798e2f10    | 开始: | 2024-8-8 15:46:34 |  |  |
| ¥ 0.00              | 结束: | 2024-8-8 15:47:02 |  |  |
| 机器名:DESKTOP-HP71PGJ |     | 3 分钟              |  |  |
| ab2c7102798e2f10    | 开始: | 2024-7-9 10:43:42 |  |  |
| ¥ 0.00              | 结束: | 2024-7-9 10:46:43 |  |  |
| 机器名:DESKTOP-HP71PGJ |     | 8 分钟              |  |  |
| 超级管理员               | 开始: | 2024-7-8 14:28:49 |  |  |
| ¥ 0.00              | 结束: | 2024-7-8 14:36:07 |  |  |
| 机器名:DESKTOP-HP71PGJ |     | 21 分钟             |  |  |
| ab2c7102798e2f10    | 开始: | 2024-7-8 14:07:38 |  |  |
| ¥ 0.00              | 结束: | 2024-7-8 14:28:41 |  |  |
| 机器名:DESKTOP-HP71PGJ |     | 1 分钟              |  |  |
| ab2c7102798e2f10    | 开始: | 2024-7-8 11:06:06 |  |  |
| ¥ 0.00              | 结束: | 2024-7-8 11:06:18 |  |  |
| 机器名:DESKTOP-HP71PGJ |     | 10 分钟             |  |  |
| ab2c7102798e2f10    | 开始: | 2024-7-8 10:55:27 |  |  |
| ¥ 0.00              | 结束: | 2024-7-8 11:05:50 |  |  |
| 机器名:DESKTOP-HP71PGJ |     | 6 分钟              |  |  |
| 超级管理员               | 开始: | 2024-7-8 10:40:40 |  |  |
| ¥ 0.00              | 结束: | 2024-7-8 10:46:02 |  |  |

## 11. 操作日志

| ×                                                                        | 操作日志      | 5 •••                      |
|--------------------------------------------------------------------------|-----------|----------------------------|
| <                                                                        | 操作日志      | 5                          |
| <b>派</b> 加套                                                              | 餐 套餐:     | 2024-8-9 10:26:00<br>23分钟前 |
| <b>派</b> 加套                                                              | 餐 套餐:会员专区 | 2024-8-8 17:54:13<br>16小时前 |
| <b>派加</b> 套                                                              | 餐套餐:会员专区  | 2024-8-8 17:53:51<br>16小时前 |
| <b>訳</b><br>登录                                                           |           | 2024-8-8 15:46:14<br>19小时前 |
| <b></b><br>一<br>登录                                                       |           | 2024-8-8 15:17:49<br>19小时前 |
| <b></b><br>一<br>一<br>一<br>一<br>一<br>一<br>一<br>一<br>一<br>一<br>一<br>一<br>一 |           | 2024-7-18 16:16:20<br>2周前  |
| <b></b><br>一<br>一<br>一<br>一<br>一<br>一<br>一<br>一<br>一<br>一<br>一<br>一<br>一 |           | 2024-7-18 16:15:47<br>2周前  |
| <b></b><br>一<br>一<br>一<br>一<br>一<br>一<br>一<br>一<br>一<br>一<br>一<br>一<br>一 |           | 2024-7-11 9:02:41<br>2周前   |
| <<                                                                       | < 1 > >>  | -                          |
|                                                                          | <         | >                          |

12. 切换商户 选择商户身份。

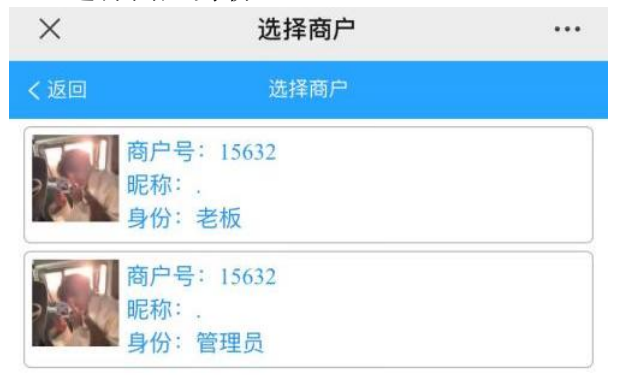

# 二、云蚂蚁用户上机付费

管理员登录输入管理员密码。

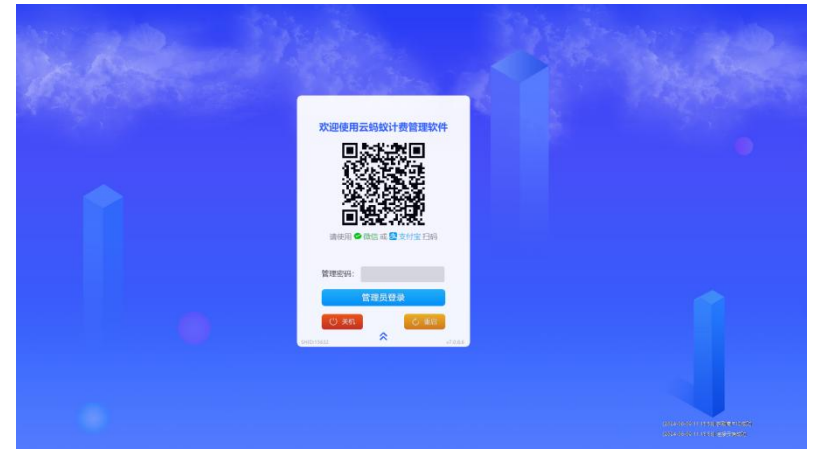

 用户扫码上机 扫码选择上机时长金额。

<br/>
く 准备上机 …<br/>
当前机器编号: ab2c7102798e2f10<br/>
1小时<br/>金额: 0.00元<br/>
订単金额 40.00<br/>
文付

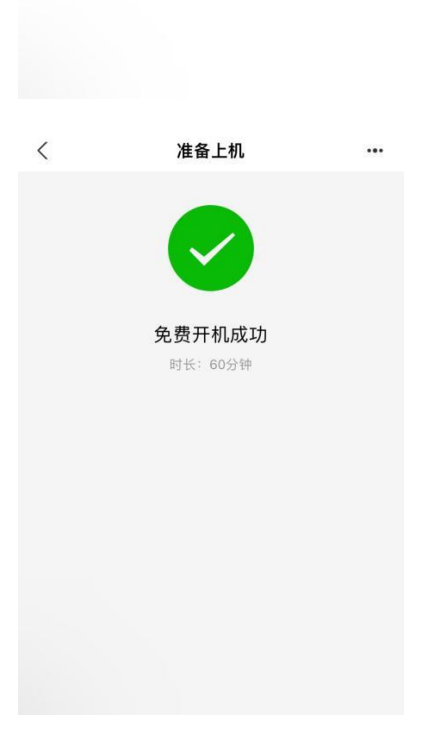

#### 2. 超管登录

超管登录之后弹出高级设置,更改超管密码,客户端退出方式,锁屏背景图片等设置。

| 则并齐国土标题:                 | 设立视阱有奈冈方:                                  |
|--------------------------|--------------------------------------------|
| 欢迎使用云蚂蚁计费管理软件            |                                            |
| ]更改超管密码:                 | 登录窗口位置:                                    |
| 俞入新密码:                   | 锁屏界面拖动登录窗口即可修改(需先解除还原),默认为居中 恢复默认          |
|                          | ☑ 锁定时自动关闭用户程序                              |
| 角认新密码:                   | 创建自动中排方式 一〇 今进                             |
| 沪端退出方式: 1 田 屏 、          |                                            |
|                          | ☑云蚂蚁客户端                                    |
| ]客户端锁屏时无操作自动关机: 5 🛛 🗸 分钟 |                                            |
|                          | 网卡设置: Realtek PCIe GBE Family Controller ~ |
| ]启用双锁屏设置                 | 当前IP: 192.168.100.8 MAC: 4CCC6A30A000      |

3. 超管更多设置

右键云蚂蚁客户端图标,包括高级设置、卸载、解绑微信、关于、退出。

| 高編 | 及设置 |
|----|-----|
| 卸  | 载   |
| 解約 | 邦微信 |
| ¥  | Ŧ   |
| 退  | 出   |

#### 三、云蚂蚁软件换机方式

在上级过程中换机的方法:在上机过程中如果想换另一台机器,直接在新的机器登陆界面扫码上机。

注意:当前正在使用的机器不要点击下机,如果点击下机认同于主动结账下机了。

在另一台机器上扫码后出现以下界面,选择换机,当前的机器将自动上机,原机器会被 强制挤掉下机。

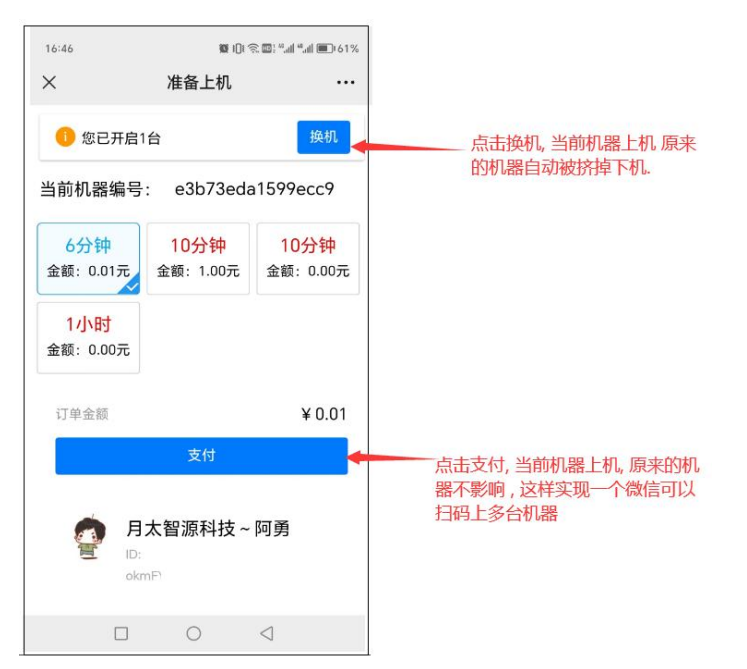